## EDEKA BANK

## Vorlagen von VR-NetWorld übermitteln

Sehr geehrte Kund\*in,

in dieser Anleitung finden Sie einen Schritt für Schritt Anleitung für die Übertragung der Vorlagen aus der Software VR-NetWorld.

1. Bitte gehen Sie über die Startseite auf "Zahlungsempf./Zahler".

| 77     | a 🛱 🖨 🕻         |             |                    |                             |                                 |                                                                                                    |             |           |                       |
|--------|-----------------|-------------|--------------------|-----------------------------|---------------------------------|----------------------------------------------------------------------------------------------------|-------------|-----------|-----------------------|
|        | Startseite      | Transaktio  | onen               | Auswertungen                | Stammdaten                      | Extras                                                                                                    | Hilfe       | Konten    |                       |
|        |                 | <b>É</b>    |                    |                             |                                 | t diagonal diagonal d | $\bigoplus$ | ● Meine B | ank 🔻<br>n meine Bank |
| Konten | übersicht Ausga | angskorb Za | hlungsem<br>Zahler | pf./ ZV-Dateien<br>Freigabe | Alle Konten Au<br>aktualisieren | sgangskorb                                                                                                    | Internet    | Nachrich  | nten                  |
|        |                 | Anzeigen    | 1                  |                             | Sende                           | n                                                                                                    |             | Informier | en                    |

2. Exportieren Sie die Daten durch den Button "Alle Einträge".

|        | 🦾 💼 🖶 👌 🥳 🗧 Zahlungsempf./Zahler - VR-NetWorld Software (Testversion noch 56 |        |             |                       |                  |                  |            |              | 6 Zahlung | gsempf./Zahler  |                |
|--------|------------------------------------------------------------------------------|--------|-------------|-----------------------|------------------|------------------|------------|--------------|-----------|-----------------|----------------|
|        | Startse                                                                      | ite    | Transa      | ktionen               | Ausw             | ertungen         | Stammdat   | en Extra     | s Hilfe   | Zahlung         | gsempf./Zahler |
| Ausgan | <b>L</b><br>gskorb                                                           | Überwe | o<br>eisung | 🔚 Lastsci<br>💼 Prepai | hrift<br>d laden | Alle<br>Einträge | In Mandant | Aus<br>Datei | Details   | 🔓 Neu 🗙 Löschen |                |
| Anzei  | igen                                                                         |        | Er          | fassen                |                  | Exp              | ortieren   | Importierer  | n Bea     | arbeiten        |                |

3. Bitte nehmen Sie für den Export die Dateiform "CSV".

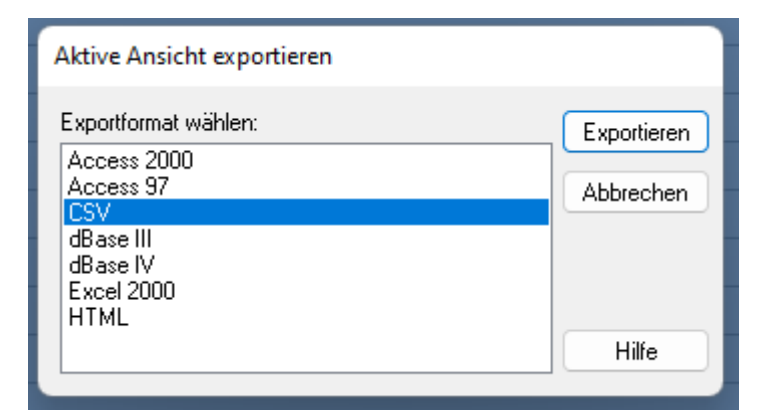

- 4. Die Datei bitte so abspeichern, dass Sie danach wieder darauf zugreifen können.
- 5. Nach dem Speichern die Datei öffnen.

6. Die Spalte A "Name" in "Empfänger" umbenennen.

|   | А    | В       | С       | D       |   |
|---|------|---------|---------|---------|---|
| 1 | Name | Vorname | Adresse | Wohnort | P |

## EDEKABANK

7. Melden Sie sich dann bitte über die Homepage <u>www.edekabank.de</u> mit Ihren NetKey an (Konto -Login).

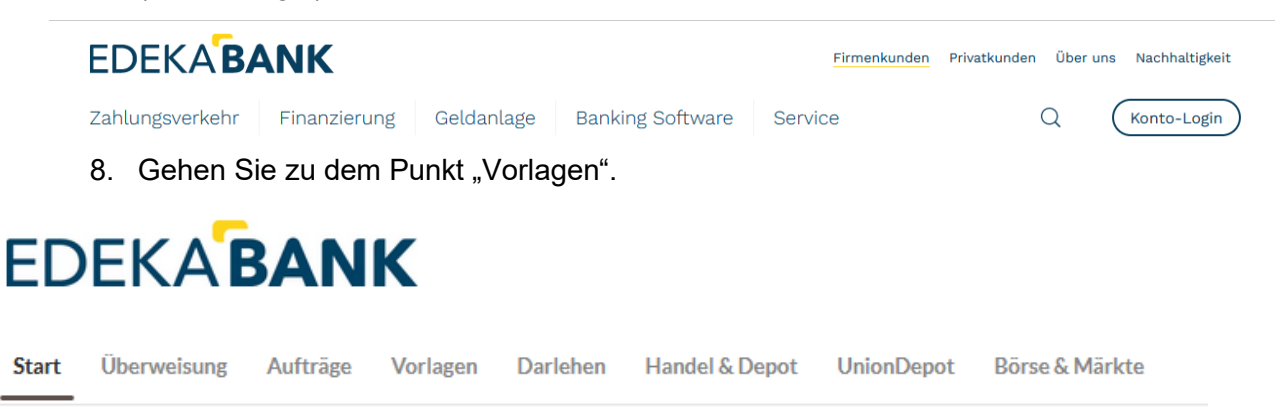

9. An der rechten Seite finden Sie drei Punkte. Hier bitte draufklicken und "Vorlagen importieren" auswählen.

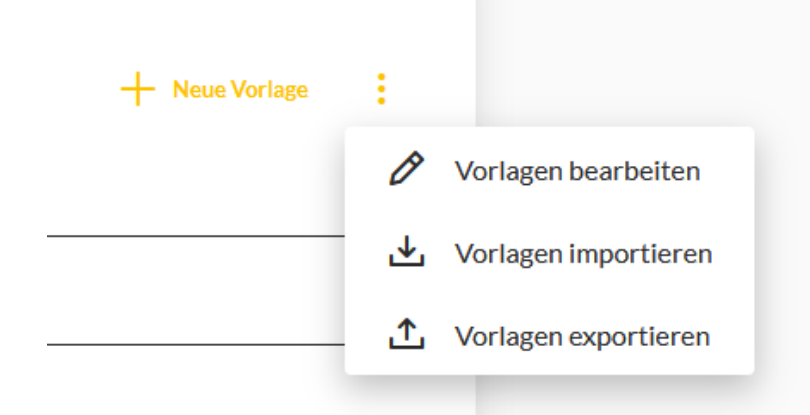

10. Nur noch über den Punkt "Vorlagen Hochladen" bitte exportierte csv-Datei einfügen und fertig.

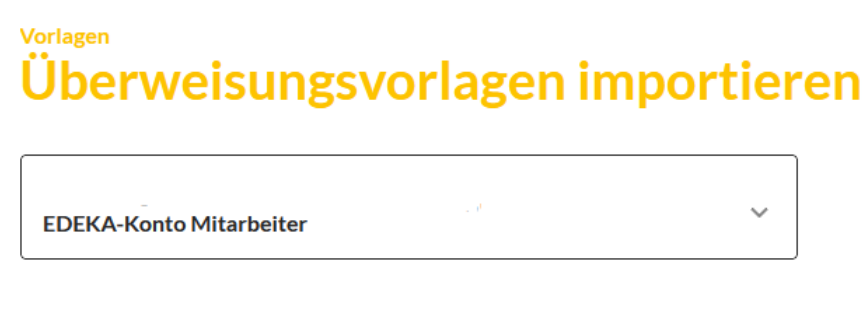

Sie können hier Vorlagen im CSV-Format hochladen. Diese werden am ausgewählten Konto gespeichert. Bitte beachten Sie, dass beim Import der Vorlagen keine Dublettenprüfung stattfindet.

Vorlagen hochladen